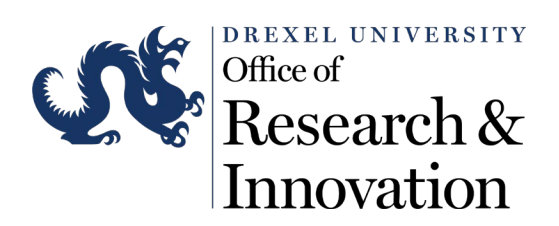

## ORI CITI Training Email Update SOP

Step 1: Log into CITI by visiting citiprogram.org

## Step 2: Select My Courses from the upper right corner

| PROGRAM Courses Organizations- Individuals- About                                                                                                    | Q Support FAQs: Contact Us<br>My Counters My Care (c)                         |
|----------------------------------------------------------------------------------------------------|-------------------------------------------------------------------------------|
| What CITI Program is Reading - January 18, 2022                                                                                                    |                                                                               |
| The Trusted Standard in<br>Research, Ethics, and<br>Compliance Training                                                                                                    |                                                                               |
| The Collaborative Institutional Training Initiative (CITI Program)<br>is dedicated to serving the training needs of colleges and<br>universities, healthcare institutions, technology and research<br>organizations, and governmental agencies, as they foster<br>integrity and professional advancement of their learners.<br>Demo a Course Remetits for Organizations | d by the Top-25 Best National                                                 |
| My Courses My Records My CE/CMEs Support Add                                                                                                    | English •<br>min Q Carolyn Reneski<br>10 4839483 •<br>Profiles<br>Preferences |
| Welcome, Carolyn<br>Add institutional Affiliation<br>Register as Independent Learner                                                                                                    | Purchases<br>Log Out<br>20 7<br>Courses Years of<br>Completed Membership      |
| Institutional Courses                                                                                                    | with one or                                                                   |

Step 4: If the Preferred email is <u>NOT</u> your Drexel email address, click Edit Profile

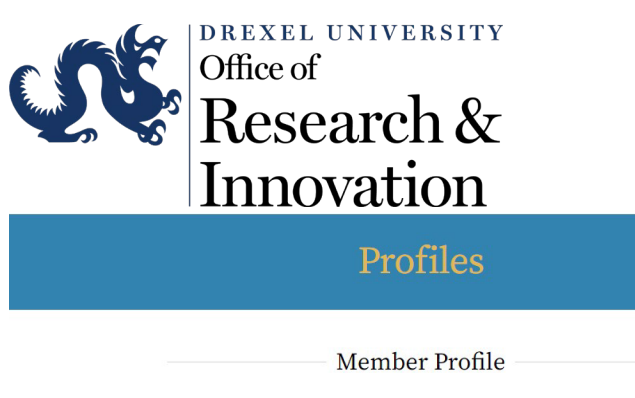

Your member profile for the CITI Program includes additional fields and preferences not shown here. For more information, please <u>view or edit</u> your member profile.

| Member ID       | 4838483             | Edit Profile |  |
|-----------------|---------------------|--------------|--|
| Username        | CReneski            |              |  |
| Password        |                     |              |  |
| First Name      | Carolyn             |              |  |
| Last Name       | Reneski             |              |  |
| Preferred Email | reneskich@gmail.com |              |  |
| Secondary Email | chr43@drexel.edu    |              |  |
|                 |                     |              |  |

Step 5: Update your preferred email address to your Drexel email. You may enter any address as the secondary email address. Click **Update** 

| chr43@drexel.e                     | du                                   |
|------------------------------------|--------------------------------------|
| Please verify you                  | r preferred email address *          |
| chr43@drexel.e                     | du                                   |
| Your secondary e                   | email address                        |
| Reneskich@gma                      | ail.com                              |
| Please verify you<br>Reneskich@gma | r secondary email address<br>ail.com |
| Country of Reside                  | ence                                 |
| United States                      |                                      |
|                                    |                                      |

1

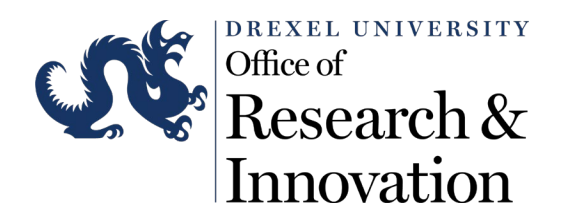

## Profiles

Success: Your information has been saved.

## **Member Profile**

Your member profile for the CITI Program includes additional fields and preferences not shown here. For more information, please <u>view or edit</u> your member profile.

ofile

| Member ID       | 4838483             | Edit P |
|-----------------|---------------------|--------|
| Username        | CReneski            | Earch  |
| Password        |                     |        |
| First Name      | Carolyn             |        |
| Last Name       | Reneski             |        |
| Preferred Email | chr43@drexel.edu    |        |
| Secondary Email | Reneskich@gmail.com |        |